| <ol> <li>Ingrese su dirección de correo<br/>electrónico. Este servirá como<br/>su correo electrónico principal<br/>para su cuenta DestinyOne.</li> </ol> | <image/>                                                                                                    |
|----------------------------------------------------------------------------------------------------|----------------------------------------------------------------------------------------------------|
| 2. Haga clic en "Enviar código de<br>verificación".                                                                                                    | Verifica tu dirección de correo electrónico<br>Correo electrónico<br>Correo electrónico<br>jinctest1@gmall.com n<br>Enviar código de verificación                                                                                                    |
| <ol> <li>Revise su bandeja de entrada de<br/>basura) para ver el código de ver</li> </ol>                                                                | correo electrónico (incluido el spam o el correo<br>ificación enviado desde learn.llu.edu.                                                                                                    |
| <ol> <li>Ingrese el código de<br/>verificación y haga clic en<br/>"Verificar código".</li> </ol>                                                         | EVENTIONE EVENTIONE         Verifica tu drección de correo electrónico         Se ha enviado el código de verificación. Por favor, cópielo en la entrada recuadro de abajo.         Correo electrónico         Correo electrónico         Correo electrónico         Correo electrónico         Correo electrónico         Correo electrónico         Correo electrónico de abajo.         Correo electrónico         Correo electrónico de abajo.         Correo electrónico         Directorizado de abajo.         Correo electrónico         Berta colspan="2">A antra colspan="2">Correo electrónico         Directorizado de abajo.         Directorizado de abajo.         Berta colspan="2">Correo electrónico         Berta colspan="2">Directorizado de abajo.         Berta colspan="2">Directorizado de abajo.         Berta colspan="2">Directorizado de abajo.         Berta colspan="2">Directorizado de abajo.         Berta colspan="2">Directorizado de abajo.         Directorizado de abajo.         Directorizado de abajo.         <td colspan="2</td> |

| <ol> <li>Cree una contraseña que<br/>cumpla con los requisitos<br/>especificados. Ingrese su<br/>nombre y fecha de nacimiento,<br/>luego haga clic en "Crear".</li> </ol> | Detenge una Contraseña     Nueva Contraseña     Confirmar Nueva Contraseña     Confirmar Nueva Contraseña     Su contraseña debe tener al menos 12 caracteres y contener 3     Bu contraseña debe tener al menos 12 caracteres y contener 4     Menos una letra mayúscula     Al menos una letra     Menos una letra     Al menos una letra     Montre de Pla     Apellido     Jola ~Mes ~ Año ~ |
|----------------------------------------------------------------------------------------------------|----------------------------------------------------------------------------------------------------|
| <ol> <li>6. Autenticación multifactor<br/>(MFA): elija UNA de las<br/>siguientes opciones para la<br/>verificación:</li> </ol>                                            | La autenticación multifactor (MFA) requiere que los usuarios proporcionen dos<br>o más factores de verificación para obtener acceso a una cuenta en<br>linea cuenta.<br>Autenticación mediante Mensaje de Texto<br>Autenticador de Microsoft<br>Continuar                                                                                                    |

| 6.1 | Au<br>m | Itenticación mediante<br>ensaje de texto:<br>o Ingrese el código de su<br>país y el número de<br>teléfono. Asegúrese de que<br>este sea un número de<br>teléfono al que tenga<br>acceso regular. Lo<br>necesitarás en cada<br>dispositivo nuevo y al<br>menos cada 60 días. | universidad de toma linda<br>Ingrese un número a continuación al que podamos enviar un código por SMS<br>autenticarte.<br>Código de País :<br>Estados Unidos (+1) ~<br>Número de Teléfono<br>Enviar Código                                                                  |
|-----|---------|----------------------------------------------------------------------------------------------------|----------------------------------------------------------------------------------------------------|
|     | 0       | Haga clic en "Enviar<br>código".                                                                                                    |                                                                                                    |
|     | 0       | Ingrese el código de<br>verificación recibido vía<br>mensaje de texto.                                                                                                    | universidad de formatinda<br>Ingresse un número a continuación al que podamos enviar un código por<br>SMS autenticarte.<br>+16617558998<br>Ingresse su código de verificación o Envie un nuevo código<br>Ingresse el código de verificación que recibió<br>Verificar Código |
|     | 0       | o Seleccione "Sí" si desea<br>recordar este dispositivo<br>para futuros inicios de<br>sesión o elija "No" si prefiere<br>no hacerlo. Luego, haga clic<br>en "Iniciar sesión" para<br>continuar.                                                                             | universidad comaintm<br>c.Recuerdas este dispositivo?<br>Sf<br>No<br>No                                                                                                    |

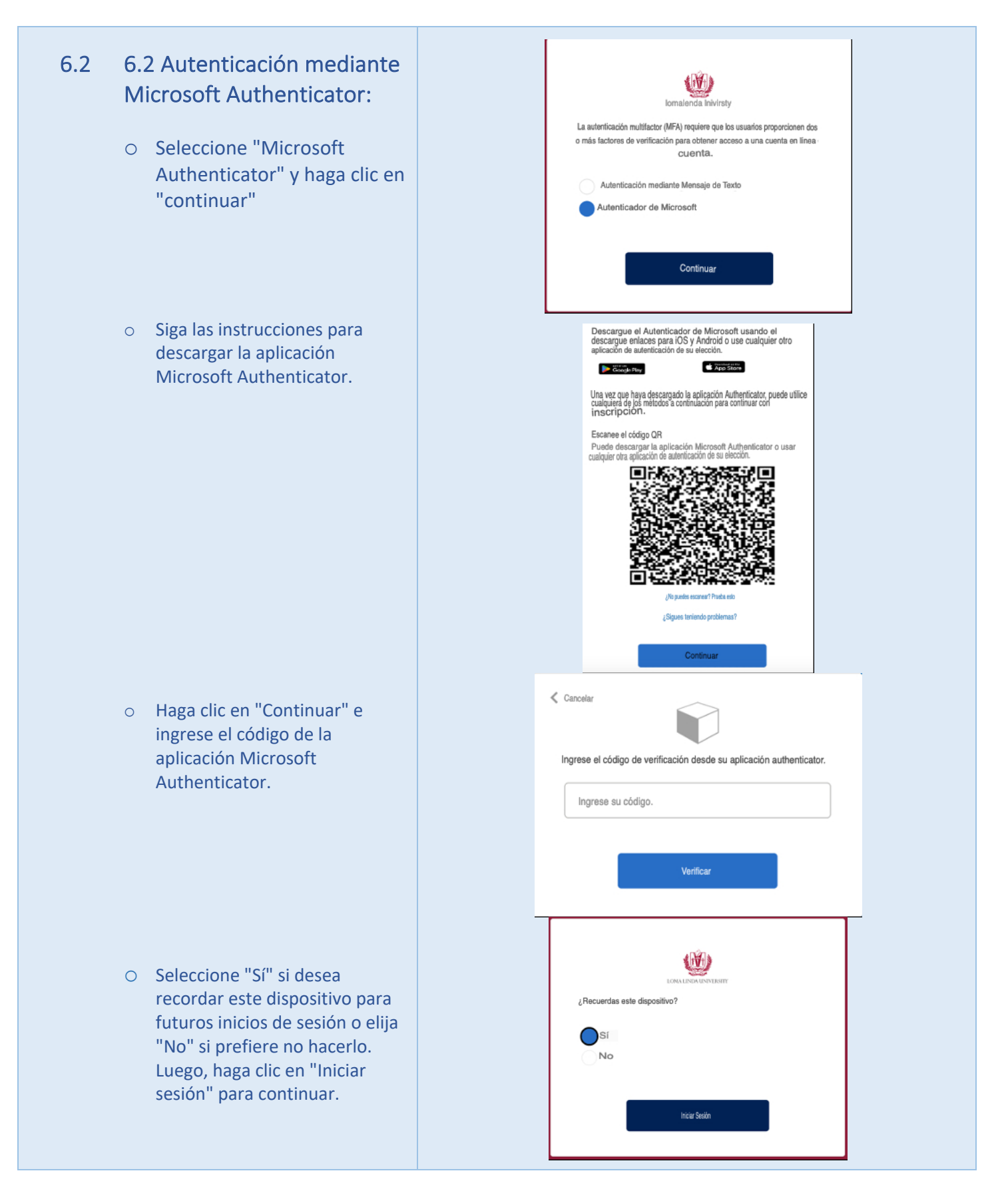

| 7. Completa tu perfil:                                                                                                    | Nombre y Correo Electrónico                                                                                                    |  |  |
|----------------------------------------------------------------------------------------------------|----------------------------------------------------------------------------------------------------|--|--|
| <ul> <li>Agregue su información<br/>personal según sea necesario.</li> </ul>                                                | Saludo  Vombre" Carillo Segundo Nombre                                                                                                    |  |  |
| <ul> <li>Ponga sus iniciales en la<br/>"Política de Privacidad" para<br/>confirmar su comprensión y<br/>acuerdo.</li> </ul> | Apeilido"<br>Janelle<br>Drezile de Cereo electrica"                                                                                                    |  |  |
| <ul> <li>Haga clic en "Guardar" para<br/>finalizar y guardar sus cambios.</li> </ul>                                        | Dirección y Teléfono                                                                                                    |  |  |
|                                                                                                    | Puede proporcionar varias direcciones. Complete la información y haga clic en el botón "Agregar otra dirección". Type" Iniclo                                                                                                    |  |  |
|                                                                                                    | Dirección 1 o Nombre Cornercial* Dirección (línea dos)                                                                                                    |  |  |
|                                                                                                    | País" Código postal"                                                                                                    |  |  |
|                                                                                                    | Agregar Otra Dirección<br>Puede proporcionar varios números. Complete la información y haga clic en el botón "Agregar otro teléfono" para cada uno<br>número.                                                                                                    |  |  |
|                                                                                                    | Agregar Otro Teléfono                                                                                                    |  |  |
|                                                                                                    | Privacidad                                                                                                    |  |  |
|                                                                                                    | ¿Pódemos comunicamos con used sobre cursos que creemos que pueden interesane?"<br>Elegir "Si" le proporcionará la información más reciente sobre las ofertas de cursos y programas. Su información no será<br>comparido. La Información sobre Privacidad y política está disponible aquí.<br>Si, por cualquier método<br>Si, pero solo mediante los siguientes métodos (consulte los métodos que podemos utilizar para comunicarnos con usted)<br>Come Bairio<br>Correo                                                                                                    |  |  |
|                                                                                                    | No, por favor no me contacte                                                                                                    |  |  |
|                                                                                                    | La usy de umenos soucanos y invacianos y invacionado e la ramina (rctars, por suis sogas én ingles) es una lay de los estudiantes registros. La Universidad de Loma Linda debe tener su permiso explicito para divulgar su información de contacto.<br>Su Empleador / Afiliación(es) enumerados anteriormente le permiten elegir que se le facture a su empleador / grupo o<br>hacer uso de descuentos de membresía (cuando corresponda) cuando se inscriba en cursos. Esta opción se le presentará cada vez que<br>inscribase.<br>Escriba sus iniciales en cada una de las casillas a continuación para indicar que ha leído y comprendidoestos |  |  |
|                                                                                                    | politicas de privacidad:<br>Entiendo que LLU-Aprendizaje Continuo cumple con las regulaciones de FERPA y no divulgar<br>la información de mi estudiante a menos que dé expresamente LLU-Aprendizaje Continuo<br>permiso para hacerlo. *                                                                                                    |  |  |
|                                                                                                    |                                                                                                    |  |  |

| <ul> <li>8. Revisa el carrito:</li> <li>Marque la casilla<br/>"Confirmación de póliza"</li> <li>Haga clic en "Continuar con el<br/>pago".</li> </ul> | Confirmación:         Resumen del Perfil         Nombre:       Carillo Morvin         Dirección Preferiós:       Carillo Morvin         Dirección Preferiós:       Carillo Morvin         Dirección Preferiós:       Carillo Morvin         Dirección Preferiós:       Carillo Morvin         Dirección Preferiós:       Carillo Morvin         Dirección Preferiós:       Carillo Morvin         Dirección Preferiós:       Carillo Morvin         Unimer:       morvicarillo @gmail.com         Empleador:       mrvncarillo @gmail.com         Mixia /       Opciones Seleccionadas         Mixia /       Opciones Seleccionadas         Mixia /       Opciones Seleccionadas         Mixia /       Opciones Seleccionadas         Mixia /       Opciones Seleccionadas         Opciones Seleccionadas       Curta:         Opciones Seleccionadas       Curta:         Opciones Seleccionadas       Curta:         Opciones Seleccionadas       Curta:         Opciones Seleccionadas       Curta:         Opciones Seleccionadas       Curta:         Opciones Seleccionadas       Curta:         Opciones Seleccionadas       Curta:         Opciones Seleccionadas <th>Ver Mi Pert<br/>Can<br/>Cantidad<br/>:<br/>Subtotal<br/>Total<br/>ista de crédito proporcionado<br/>intoloco están sujetos a nues<br/>ientes.</th> <th>I o Crear<br/>nbios<br/>Subtotal<br/>20.00<br/>\$0.00<br/>\$0.00</th> | Ver Mi Pert<br>Can<br>Cantidad<br>:<br>Subtotal<br>Total<br>ista de crédito proporcionado<br>intoloco están sujetos a nues<br>ientes. | I o Crear<br>nbios<br>Subtotal<br>20.00<br>\$0.00<br>\$0.00 |
|----------------------------------------------------------------------------------------------------|----------------------------------------------------------------------------------------------------|----------------------------------------------------------------------------------------------------|-------------------------------------------------------------|
| 9. Página de recibo:                                                                                                    | Sigue Comprando Recibo                                                                                                    |                                                                                                    | Continuar con el Pago                                       |
| <ul> <li>¡Felicitaciones! Ha completado<br/>con éxito su registro y</li> </ul>                                                                       | Tanbién redihá una notificación pro como electónico.<br>Carillo Marvín<br>1827 S Añol de Primeto In<br>San Bernardino, CA 92408<br>Isaniae<br>menvocarillo di gnali.com x<br>(461), 75589906<br>Número de Estudiante: X009124 Número de personal: 990010695<br>La transacción se completó con éxito. Imprima esta página para sus registros                                                                                                    | Cesia No.: 50486 Fecha:<br>23 de enero de 2024                                                                                        |                                                             |
| agregado er curso en su larjela.                                                                                                    | Comprado<br>Arliculo Opciones Seleccionadas                                                                                                    | Cantidad                                                                                                    | Subtotal                                                    |
|                                                                                                    | Imagen no disponible community function Preparation de Altwertes<br>SALUD-0-00011 - 001<br>#Mitadri al Calendario                                                                                                    | 1                                                                                                    | \$0.00                                                      |
|                                                                                                    |                                                                                                    | Subtotal<br>Total                                                                                                    | \$0.00<br><b>\$0.00</b>                                     |